# Mastering SolidWorks 2005

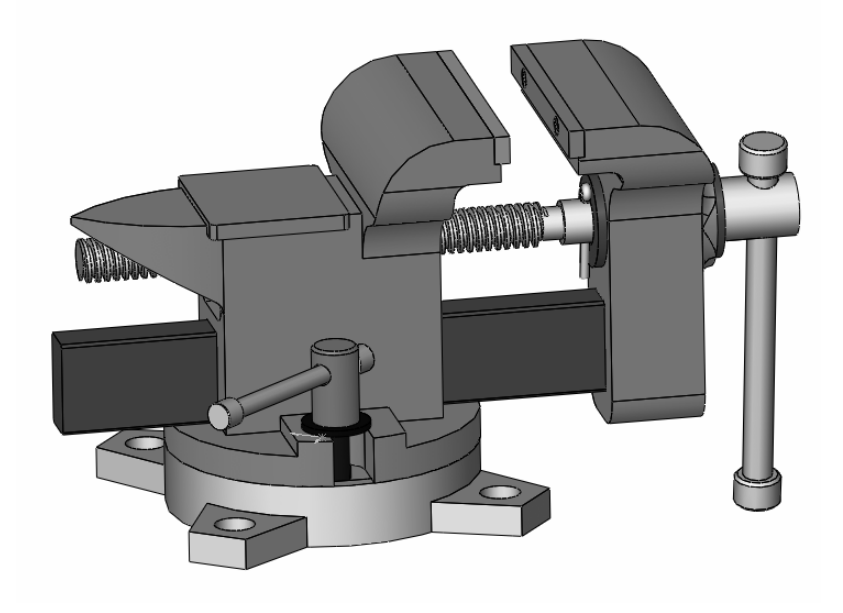

Hui Zhang, Ph.D., P.Eng. Senior Mechanical Engineer, Quad Engineering

**Chin-Sheng Chen, Ph.D** Professor, Florida International University

# Mastering SolidWorks

| Chapter 1 Introduction to SolidWorks                  | 1   |
|-------------------------------------------------------|-----|
| 1.1 Solid (3D) modeling                               | . 1 |
| 1.2 Feature-based                                     | . 2 |
| 1.3 Dimension-driven (Parametric)                     | . 3 |
| 1.4 Bi-directional data linkage                       | . 3 |
| 1.5 SolidWorks User Interface                         | . 3 |
| 1.6 Mouse Button Functions                            | . 5 |
| 1.7 Getting Help                                      | . 6 |
| 1.8 Solid Modeling Fundamentals Using SolidWorks      | . 7 |
| 1.9 Setup SolidWorks Options and Customize SolidWorks | 10  |
| 1.10 How to Use This Book                             | 13  |
|                                                       |     |
| Chapter 2 Sketch and Sketch Tools                     | 15  |
| 2.1 Sketch                                            | 15  |
| 2.2 Sketch a Shape and Sketch Tools                   | 19  |
| 2.2.1 Line                                            | 19  |
| 2.2.2 Centerpoint Arc.                                | 23  |
| 2.2.3 Tangent Arc                                     | 24  |
| 2.2.4 3 Pt Arc                                        | 26  |
| 2.2.5 Circle                                          | 27  |
| 2.2.6 Spline                                          | 29  |
| 2.2.7 Polygon                                         | 32  |
| 2.2.8 Rectangle                                       | 34  |
| 2.2.9 Point                                           | 34  |
| 2.2.10 Centerline                                     | 35  |
| 2.2.11 Convert Entities                               | 35  |
| 2 2 12 Sketch Mirror                                  | 36  |
| 2 2 13 Sketch Fillet                                  | 38  |
| 2 2 14 Sketch Chamfer                                 | 39  |
| 2 2 15 Offset Entities                                | 41  |
| 2.2.16 Trim                                           | 43  |
| 2.2.17 Construction Geometry                          | 45  |
| 2.2.18 Linear Sketch Step and Repeat                  | 46  |
| 2.2.19 Circular Sketch Step and Repeat                | 50  |
| 2.3 Relations                                         | 53  |
| 2.3.1 Horizontal or Vertical                          | 54  |
| 2 3 2 Collinear                                       | 56  |
| 2.3.3 Coradial                                        | 57  |
| 2 3 4 Perpendicular                                   | 57  |
| 2.3.5 Parallel                                        | 57  |
| 2.3.6 Tangent                                         | 58  |
| 2.5.0 Tungent                                         | 20  |

| Mast | ering | Solid | Works |  |
|------|-------|-------|-------|--|
| 01   | - 1   |       | 1 5   |  |

Glory Educational Resource, Inc.

| 2.3.7 Concentric                                                     |             |
|----------------------------------------------------------------------|-------------|
| 2.3.8 Midpoint                                                       | 59          |
| 2.3.9 Intersection                                                   |             |
| 2.3.10 Coincident                                                    |             |
| 2.3.11 Equal                                                         | 61          |
| 2.3.12 Symmetric                                                     | 61          |
| 2.3.13 Fix                                                           |             |
| 2.3.14 Pierce                                                        |             |
| 2.3.15 Merge                                                         |             |
| 2. 4 Dimensions                                                      |             |
| 2.4.1 Length Dimension of a Line                                     |             |
| 2.4.2 Angle Dimension between Two Lines                              |             |
| 2.4.3 Distance between two lines                                     |             |
| 2.4.4 Perpendicular distance from a point to a line                  |             |
| 2.4.5 Distance between two points                                    |             |
| 2.4.6 Radius of an arc                                               |             |
| 2.4.7 True length of an arc                                          |             |
| 2.4.8 Diameter of a circle                                           |             |
| 2.4.9 Distance when both entities are an arc or a circle             |             |
| 2.4.10 Distance when one entity is an arc or a circle, and the other | is a line73 |
| 2.4.11 Modify and Delete Dimensions                                  | 73          |
| 2.5 Sketch Project                                                   | 74          |
| 2.5.1 Start SolidWorks and Set up the Document Properties            | 75          |
| 2.5.2 Sketch Geometrical Entities                                    |             |
| 2.5.3 Apply Constraints                                              |             |
| 2.5.4 Dimension the Sketch                                           |             |
|                                                                      |             |
| Chapter 3 Extruded Boss and Cut                                      | 89          |
| 3.1 Extruded Boss                                                    |             |
| 3.2 Extruded Cut                                                     | 101         |
| 3.3 Profile Options                                                  | 102         |
| 3.4 Extruded Feature Project: V-Block                                | 106         |
| 3.4.1 Modeling Procedure                                             | 107         |
| 3.4.2 Start SolidWorks and Set up Properties                         | 108         |
| 3.4.3 Create Extruded Base Feature                                   | 112         |
| 3.4.4 Cut Rectangular Slot                                           | 114         |
| 3.4.5 Cut V-Slot                                                     | 116         |
| 3.4.6 Cut a Trapezoid Slot                                           | 119         |
| 3.4.7 Change Feature Names and Check Model Mass Properties           | 123         |

| Chapter 4 Holes and Cosmetic Threads                             | 127 |
|------------------------------------------------------------------|-----|
| 4.1 Simple Hole                                                  | 127 |
| 4.1.1 Insert a Simple Hole                                       | 128 |
| 4.1.2 Position the hole                                          | 129 |
| 4.1.3 Change the diameter, depth, or type of hole                | 129 |
| 4.2 Hole Wizard                                                  | 130 |
| 4.2.1 Counterbore                                                | 131 |
| 4.2.2 Countersink                                                | 134 |
| 4.2.3 Hole                                                       | 136 |
| 4.2.4 Tap                                                        | 138 |
| 4.2.5 PipeTap                                                    | 140 |
| 4.2.6 Legacy                                                     | 142 |
| 4.3 Cosmetic Thread                                              | 143 |
| 4.4 Hole Project: Bracket                                        | 144 |
| 4.4.1 Create a Base                                              | 146 |
| 4.4.2 Add a Boss on the Base                                     | 148 |
| 4.4.3 Cut the Socket on the Boss                                 | 150 |
| 4.4.4 Create Fillets on the Boss                                 | 154 |
| 4.4.5 Drill Counterbored Holes on the Base                       | 157 |
| 4.4.6 Create Countersunk Holes on the Boss                       | 159 |
| 4.4.7 Add a Simple Hole and Cosmetic Thread on the Base          | 162 |
| Chapter 5 Fillets and Chamfers                                   | 167 |
| 5.1 Fillets                                                      | 167 |
| 5.1.1 Constant Radius, Multiple Radius, and Round Corner Fillets | 168 |
| 5.1.2 Setback Fillet                                             | 172 |
| 5.1.3 Variable Radius Fillet                                     | 175 |
| 5.1.4 Face Blend Fillets                                         | 178 |
|                                                                  | 100 |

| 5.1 Fillets                                                      | 167 |
|------------------------------------------------------------------|-----|
| 5.1.1 Constant Radius, Multiple Radius, and Round Corner Fillets | 168 |
| 5.1.2 Setback Fillet                                             | 172 |
| 5.1.3 Variable Radius Fillet                                     | 175 |
| 5.1.4 Face Blend Fillets                                         | 178 |
| 5.1.5 Full Round Fillet                                          | 180 |
| 5.2 Chamfers                                                     | 181 |
| 5.2.1 Angle-distance Chamfer                                     | 182 |
| 5.2.2 Distance-distance Chamfer                                  | 183 |
| 5.2.3 Vertex Chamfer                                             | 183 |
| 5.3 Fillet and Chamfer Project: Movable Jaw                      | 184 |
| 5.3.1 Create Jaw Body                                            | 186 |
| 5.3.2 Create a Disk Boss, Cut Hole and Add a Fillet and Chamfer  | 189 |
| 5.3.3 Cut Rectangular Socket and Fillet Corners                  | 193 |
| 5.3.4 Fillet Corners                                             | 195 |
| 5.3.5 Drill Screw Holes                                          | 198 |
| Chapter 6 Reference Geometries                                   | 201 |
| 6.1 Plane                                                        | 201 |
| 61.1 Through Lines/Points                                        | 202 |
| 6.1.2 Parallel Plane at Point                                    | 203 |
| 6.1.3 Plane At Angle                                             | 204 |
|                                                                  |     |

| Gl | ory | Educat | ional | Resource, | Inc. |
|----|-----|--------|-------|-----------|------|
|----|-----|--------|-------|-----------|------|

| 6.1.4 Offset Distance                                    | 206 |
|----------------------------------------------------------|-----|
| 6.1.5 Normal to Curve                                    | 206 |
| 6.1.6 On Surface                                         | 207 |
| 6.1.7 Moving, Resizing, and Copying and Modifying Planes |     |
| 6.2 Axis                                                 |     |
| 6.3 Coordinate System                                    |     |
| 6.4 Project: Vertical Bearing Support                    |     |
| 6.4.1 Create Support Base                                |     |
| 6.4.2 Create an Offset Plane and a Support Boss          |     |
| 6.4.3 Create an Angle Plane and a Slot Body              | 221 |
| 6.4.4 Cut Slots                                          | 223 |
| 6.4.5 Create Bosses on the Base                          | 227 |
| 6.4.6 Create Holes and Fillets                           |     |
|                                                          |     |

| Chapter 7 Copy, Mirror and Pattern Features               | 241 |
|-----------------------------------------------------------|-----|
| 7.1 Copy                                                  |     |
| 7.1.1 Copy a feature within the model by Dragging         | 241 |
| 7.1.2 Copy features by Copy and Paste                     | 243 |
| 7.1.3 Re-attach Dangled dimensions and Add New Dimensions | 243 |
| 7.1.4 Copy Features between Parts:                        | 244 |
| 7.2 Mirror                                                | 244 |
| 7.3 Pattern                                               | 246 |
| 7.3.1 Linear Pattern                                      | 247 |
| 7.3.2 Circular Pattern                                    | 251 |
| 7.3.3 Table Driven Patterns                               | 253 |
| 7.3.4 Sketch Driven Pattern                               | 255 |
| 7.3.5 Curve Driven Pattern                                | 256 |
| 7.4 Project 1: Copy and Mirror Shaft Guide                | 259 |
| 7.4.1 Create Triangle Base                                | 261 |
| 7.4.2 Add Boss and Shaft Hole                             | 263 |
| 7.4.3 Drill Hole and Cut Keyway                           |     |
| 7.4.4 Copy and Mirror Hole                                | 266 |
| 7.4.5 Add Fillet and Chamfer                              |     |
| 7.5 Project 2: Linear Pattern – Bearing Block Cover       |     |
| 7.5.1 Create Cover                                        | 269 |
| 7.52 Drill Bolt Hole and Pattern It                       | 271 |
| 7.5.3 Cut Counterbore                                     | 272 |
| 7.6 Project 3: Circular Pattern – Vise Base               | 274 |
| 7.6.1 Create a Vise Base                                  | 276 |
| 7.6.2 Create a Circular Slot                              | 276 |
| 7.6.3 Add an Ear and Drill Holes                          | 279 |
| 7.6.4 Create a Circular Pattern for the Ear               | 281 |
|                                                           |     |

| Chapter 8 | Revolved Features | 283 |
|-----------|-------------------|-----|
|-----------|-------------------|-----|

| Mastering SolidWorks             |  |
|----------------------------------|--|
| Glory Educational Resource, Inc. |  |

| 8.1 Revolved Feature                                               | 283 |
|--------------------------------------------------------------------|-----|
| 8.2 Project: V-Pulley                                              | 287 |
| 8.2.1 Create V-Pulley Stock                                        | 288 |
| 8.2.2 Cut Bearing Bores                                            | 289 |
| 8.2.3 Cut Trapezoid Circular Slot and Mirror It to the Other Side  | 290 |
| 8.2.4 Cut V-belt Groove and Pattern It                             | 293 |
| 8.2.5 Add Chamfers and Fillets                                     | 295 |
| Chapter 9 Sweep Features                                           | 297 |
| 9.1 Profile and Path for Sween Features                            |     |
| 9.2 Simple Sweep Feature                                           |     |
| 9.3 Sweep with Guide Curves                                        | 302 |
| 9.4 Project: Cranking Lever                                        | 304 |
| 9.4.1 Create a Cranking Lever Head                                 | 305 |
| 9.4.2 Create a Handle Body using Sweep                             | 309 |
| 9.4.3 Create Lever Handle and Head Hole Using Revolved Features.   |     |
| 9.4.4 Create Handle Rib and Fillets                                | 314 |
|                                                                    |     |
| Chapter 10 Loft Features                                           |     |
| 10.1 Simple Loft                                                   | 317 |
| 10.2 Loft with a non-planar profile                                | 321 |
| 10.3 Loft with guide curves                                        | 322 |
| 10.4 Loft with Centerline                                          | 324 |
| 10.5 Loft Start and End Constraints Options                        | 325 |
| 10.6 Loft Project: Mechanic-vise Handle                            | 328 |
| 10.6.1 Create a Handle Head                                        | 329 |
| 10.6.2 Create Handle Link                                          | 330 |
| 10.6.3 Create Handle                                               | 333 |
| 10.6.4 Cut a Pocket on the Handle Link                             | 334 |
| 10.6.5 Add Chamfers and Fillets                                    | 335 |
| Chapter 11 Face Draft and Shell                                    | 337 |
| 11.1 Neutral Plane Drafts                                          | 337 |
| 11.2 Parting Line Drafts                                           | 340 |
| 11.3 Step Drafts                                                   | 342 |
| 11.4 Shell Features                                                | 344 |
| 11.5 Project: Power Socket Cover                                   | 346 |
| 11.5.1 Create Cover Body Using Extruded, Draft and Shell Features. | 347 |
| 11.5.2 Create Screw Poles and Thin Walls on the Cover Body         | 350 |
| 11.5.3 Create Power Switch Slot, Holes, and Edge Cut               | 356 |
| 11.5.4 Create Plug Holes                                           | 359 |
| Chapter 12 Curves                                                  | 365 |
| 12.1 Composite Curve                                               | 365 |
| 12.2 Project Curve                                                 | 366 |
| Mastering SolidWorks                                               |     |

| Glory Educational Resource, Inc. |
|----------------------------------|
|                                  |

| 12.3 Helix and Sprial                                     |     |
|-----------------------------------------------------------|-----|
| 12.4 Split Line                                           |     |
| 12.5 Curve Through Reference Points                       |     |
| 12.6 Curve Through Free Points                            |     |
| 12.7 Project: Fixed Jaw                                   |     |
| 12 7 1 Create the Jaw Body                                | 380 |
| 12.7.2 Create Cuts on The Jaw Body and Jaw Tail           | 383 |
| 12.7.3 Create a Trapezoid Thread Using Helix Curve        | 388 |
| 12.7.4 Create Jaw, Platform, and Thread Holes             |     |
| Chapter 13 Ribs and Equations                             |     |
| 13.1 Ribs                                                 | 399 |
| 13.2 Equations                                            | 403 |
| 13.3 Project: Rotary Yoke                                 | 407 |
| 13.3.1 Create Yoke Base                                   | 409 |
| 13.3.2 Create Cylinder Boss and Cut Shaft Hole            |     |
| 13.3.3 Create Ribs                                        |     |
| 13.3.4 Add an Equation and Create Fillets                 |     |
| Charten 14 Destand Destand Destan Table                   | 417 |
| Chapter 14 Derived Part and Design Table                  |     |
| 14.1 Derived Parts                                        |     |
| 14.1.1 Base Part                                          |     |
| 14.1.2 Mirror Part                                        |     |
| 14.1.3 Derive Component Part                              |     |
| 14.1.4 Edit Derived Parts                                 |     |
| 14.2 Design Table                                         |     |
| 14.2.1 Create a Design Table as a Separate Excel File     |     |
| 14.2.2 Inserting a New Design Table                       |     |
| 14.2.3 Inserting a New Design Table by Auto-create Option |     |
| 14.2.4 Edit and Delete a Design Table                     |     |
| 14.3 Project: Flat Slotted Screw                          |     |
| 14.3.1 Create Flat Slotted Screw.                         |     |
| 14.3.2 Change Dimensions Names and Add Equations          |     |
| 14.3.3 Create a Design Table for the Screw                |     |
| 14.3.4 Show Configurations                                |     |
| Chapter 15 Feature Modifications                          | 435 |
| 15.1 Feature Editing                                      |     |
| 15.1.1 Edit Feature                                       |     |
| 15.1.2 Edit Sketch                                        |     |
| 15.1.3 Edit Sketch Plane                                  |     |
| 15.1.4 Delete Features                                    |     |
| 15.2 Feature Reorder                                      |     |
| 15.3 Suppress/Unsuppress                                  |     |
|                                                           |     |

| Mastering SolidWorks       |     |
|----------------------------|-----|
| Glory Educational Resource | Inc |

| Glory Educational | Resource, | Inc. |
|-------------------|-----------|------|
| Glory Educational | Resource, | Inc. |

| 15.4 Rollback                                                   |  |
|-----------------------------------------------------------------|--|
| 15.5 Project: Oil Pan                                           |  |
| 15.5.1 Create the Rib Body and Modify it by Editing Sketch      |  |
| 15.5.2 Create the Oil Pan Body By Extrusion and Draft           |  |
| 15.5.3 Create Holes                                             |  |
| 15.5.4 Shell the Oil Pan, and Reorder the Shell Before Holes    |  |
| 15.5.5 Create a Fillet on the Bottom of Oil Pan by Rolling back |  |

| Chapter 16 Assembly and Exploded View                           | 449        |
|-----------------------------------------------------------------|------------|
| 16.1 Adding Components to an Assembly                           | 449        |
| 16.1.1 Add components by using the menu or toolbar              | 449        |
| 16.1.2 Drag and Drop Components from an Open Part Window        | 450        |
| 16.1.3 Drag and Drop Components using Windows Explore           | 451        |
| 16.1.4 Copy and paste a component to add another instance       | 451        |
| 16.2 Deleting a Component from an Assembly                      | 452        |
| 16.3 Position Components in an Assembly                         | 452        |
| 16.3.1 Inference to the Assembly Origin                         | 453        |
| 16.3.2 Fixing the Position of a Component                       | 453        |
| 16.3.3 Moving a Component                                       | 454        |
| 16.3.4 Rotating a Component                                     | 455        |
| 16.4 Assembly Mating                                            | 456        |
| 16.4.1 Create a Mating Relationship                             | 456        |
| 16.4.2 Modify a Mating Relationship                             | 459        |
| 16.4.3 Delete and Suppress a Mating Relationship                | 460        |
| 16.5 Pattern and Mirror Components                              | 461        |
| 16.6 Suppress and Hide Components                               | 466        |
| 16.7 Create and Edit Parts in the Assembly Context              | 468        |
| 16.8 Explode an Assembly View                                   | 469        |
| 16.9 Project: Vise Assembly                                     | 472        |
| 16.9.1 Insert Base, Bolt M8, Spherical Head Bolt, and Washer 8  | 474        |
| 16.9.2 Install Fixed Jaw, Washer 8, Lock Nut, Lock Handle and H | andle Head |
|                                                                 | 478        |
| 16.9.3 Assemble Guide Bar, Movable Jaw and Washers              | 484        |
| 16.9.4 Add Screw, Cotter Pin, Handle, and Handle Head           | 489        |
| 16.9.5 Install Jaw Plates and Screw M3                          | 493        |
| 16.9.6 Create an Exploded View                                  | 495        |

| Chapter 17 Drawing Template and Views |  |
|---------------------------------------|--|
| 17.1 Drawing Options                  |  |
| 17.2 Drawing Template                 |  |
| 17.3 Drawing Views                    |  |
| 17.3.1 Standard 3 View                |  |
| 17.3.2 Projection View                |  |
|                                       |  |

| Mastering SolidWorks             |
|----------------------------------|
| Glory Educational Resource, Inc. |

| VII |  |
|-----|--|
|-----|--|

| 17.3.3 Auxiliary View                                                       | 512 |
|-----------------------------------------------------------------------------|-----|
| 17.3.4 Model View                                                           | 513 |
| 17.3.5 Relative View                                                        | 514 |
| 17.3.6 Detail View                                                          | 515 |
| 17.3.7 Broken View                                                          | 517 |
| 17.3.8 Section View and Aligned Section View                                | 519 |
| 17.3.9 Broken-out Section                                                   | 522 |
| 17.3.10 Crop View                                                           | 523 |
| 17.4 Project: Vertical Bearing Support Drawing                              | 524 |
| 17.4.1 Create a Customized Sheet Format                                     | 524 |
| 17.4.2 Create a Relative View                                               | 526 |
| 17.4.3 Select Type of Projection and Create Projected Views                 | 527 |
| 17.4.4 Create a Section View and Modify a Section Line                      | 527 |
| 17.4.5 Create an Auxiliary View                                             | 528 |
| 17.4.6 Create a Detail View                                                 | 529 |
| Chanter 18 Drawing Detailing                                                | 531 |
| 18 1 Dimensions                                                             | 531 |
| 18.1.1 Import Model Dimensions                                              | 531 |
| 18 1 2 Add Driven Dimensions                                                | 534 |
| 18 1 3 Modify Dimensions                                                    | 536 |
| 18 2 Annotations                                                            | 539 |
| 18.2.1 Import Model Annotations                                             | 539 |
| 18.2.2.7 Import Woder Functions<br>18.2.2 Create Annotations in the Drawing | 539 |
| 18 3 Project: Bracket Drawing                                               | 553 |
| 18.3.1 Create Drawing Views                                                 | 553 |
| 18 3 2 Add Model Dimensions                                                 |     |
| 18 3 3 Add Driven Dimensions                                                |     |
| 18.3.4 Insert Hole Callout and Thread Callout                               |     |
| 18.3.5 Add Dimension Tolerance, and Surface Finish Symbol                   |     |
| 18.3.6 Add Notes                                                            | 557 |
|                                                                             |     |
| Chapter 19 Assembly Drawings                                                | 561 |
| 19.1 Bill of Materials                                                      | 561 |
| 19.2 Balloon Callout                                                        | 567 |
| 19.3 Change Component Crosshatch                                            | 572 |
| 19.4 Project: Vise Assembly Drawing                                         | 573 |
| 19.4.1 Create Assembly Drawing Views                                        | 573 |
| 19.4.2 Change Crosshatch of Components in the Section View                  | 575 |
| 19.4.3 Insert Bill of Materials                                             | 577 |
| 19.4.4 Add Balloons                                                         | 577 |
| 19.4.5 Insert a New Sheet and Exploded View                                 | 578 |
| Chapter 20 Sheet Metal                                                      | 583 |
| 20.1 Base Flange/Tab                                                        | 584 |
| Mastering SolidWorks                                                        |     |

| Widstering Solid Works           |      |
|----------------------------------|------|
| Glory Educational Resource, Inc. | VIII |

| 20.2 Sketched Bend                                | 586 |
|---------------------------------------------------|-----|
| 20.3 Edge Flange                                  | 588 |
| 20.4 Miter Flange                                 | 594 |
| 20.5 Closed Corner                                | 598 |
| 20.6 Hem                                          | 600 |
| 20.7 Break Corner                                 | 603 |
| 20.8 Jog                                          | 604 |
| 20.9 Unfold/Fold                                  | 607 |
| 20.10 Flattening Sheet Metal Bends                | 609 |
| 20.11 Bend Allowance                              | 613 |
| 20.11.1 K Factor                                  | 613 |
| 20.11.2 Bend Table                                | 614 |
| 20.11.3 Set up Bend Allowance Method              | 616 |
| 20.12 Convert a Solid Part to a Sheet Metal Part  | 617 |
| 20.12.1 Rip                                       | 619 |
| 20.12.2 Insert Bends/No Bends                     | 620 |
| 20.13 Sheet Metal Project: Hinge                  | 621 |
| 20.13.1 Create Base Flange                        | 622 |
| 20.13.2 Add a Sketch Bend                         | 624 |
| 20.13.3 Add Two Edge Flanges                      | 624 |
| 20.13.4 Add a Tab to the Base Flange              | 625 |
| 20.13.5 Create a 45 degree Jog                    | 626 |
| 20.13.6 Add Two Miter Flanges on the Edge Flanges | 628 |
| 20.13.7 Create a Hem on the Tip of the Tab        | 630 |
| 20.13.8 Break the Corners and Add Screw Holes     | 631 |
| 20.13.9 Flatten the Sheet Metal Part              | 634 |

| Chapter 21 Surfaces                                         | 637 |
|-------------------------------------------------------------|-----|
| 21.1 Extruded, Revolved, Swept, Lofted, and Planar Surfaces |     |
| 21.2 Offset, Mid, Radiate, Extended, and Imported Surfaces  |     |
| 21.2.1 Offset Surface Tool                                  |     |
| 21.2.2 Mid Surface Tool                                     |     |
| 21.2.3 Radiate Surface Tool                                 | 641 |
| 21.2.4 Extended Surface Tool                                |     |
| 21.2.5 Import Tool                                          |     |
| 21.3 Delete Face, Replace Face, and Move/Copy Surface       |     |
| 21.3.1 Delete Face Tool                                     |     |
| 21.3.2 Replace Face Tool                                    |     |
| 21.3.3 Move/Copy Surface Tool                               |     |
| 21.4 Filled, Trimmed, Untrimed, and Knit Surfaces           |     |
| 21.4.1 Filled Surface Tool                                  |     |
| 21.4.2 Trimmed Surface Tool                                 |     |
| 21.4.3 Untrim Surface                                       |     |
| 21.4.4 Knit Surface Tool                                    |     |
| 21. 5 Thicken Features and Cut with Surface                 |     |

| 21. 6 Project: Fan Blade                                            | 664 |
|---------------------------------------------------------------------|-----|
| 21.6.1 Create Inner and Outer Boundary Surfaces                     | 665 |
| 21.6.2 Form Inner and Outer Surfaces                                | 666 |
| 21.6.3 Build Side Boundary Surfaces                                 | 671 |
| 21.6.4 Build Top and Bottom Boundary Surfaces                       | 672 |
| 21.6.5 Trim, Knit and Thicken the Surfaces to Form the Solid Blade. | 673 |
| 21.6.6 Add the Fan Hub                                              | 678 |
| 21.6.7 Pattern the Blade, and Cut the Shaft Hole and Keyway         | 679 |
|                                                                     |     |